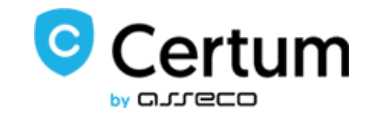

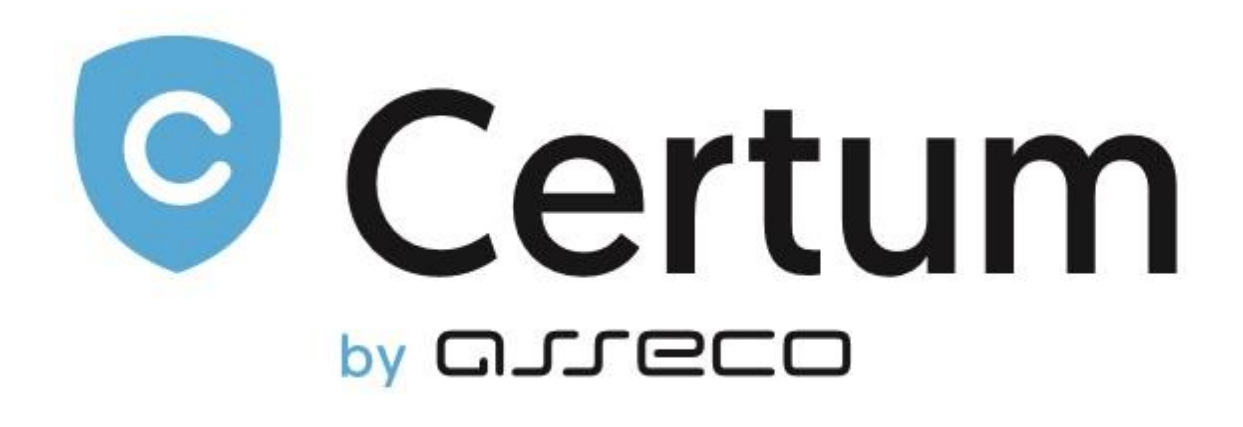

# **Certum Tokens For WHMCS**

Instalacja oraz Użycie

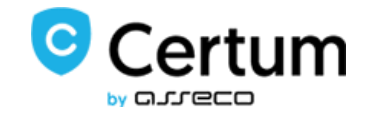

## Spis Treści

| . Opis                              | 3  |
|-------------------------------------|----|
| 2. Certum Tokens For WHMCS          | 4  |
| 2.1. Instalacia i Konfiguracia      | 4  |
| 2.2. Zarzadzanie i Aktywacja Tokena | 6  |
| B. Częste Problemy                  | 10 |

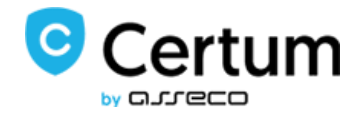

## 1. Opis

Certum SSL Tokens For WHMCS to produkt mający na celu maksymalne uproszczenie procesu instalacji certyfikatów SSL dla domen oraz zminimalizowanie wkładu administracji w tym procesie.

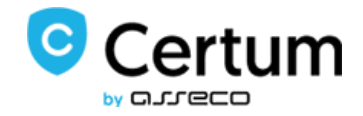

## 2. Certum Tokens For WHMCS

#### 2.1. Instalacja i Konfiguracja

W celu zainstalowania modułu Certum Tokens For WHMCS wykonaj poniższe kroki:

1. Pobierz Certum SSL Tokens For WHMCS rozpakuj i wgraj pliki do swojego systemu WHMCS.

2. Po pomyślnej instalacji stwórz nowe produkty. W tym celu przejdź do Setup  $\rightarrow$  Products/Services  $\rightarrow$  Products/Services.

3. Stwórz nowa grupę dla produktów, nazwij ją, wybierz szablon i przypisz jej odpowiednie bramki płatności. Zapisz zmiany.

4. Następnie dodaj nowy produkt w tej grupie. Wybierz typ produktu, grupę oraz wprowadź

| Products/Services  | 15                    | 💡 Help |
|--------------------|-----------------------|--------|
| Create a New Produ | uct                   |        |
| Product Type       | Hosting Account       |        |
| Product Group      | SSL Token             |        |
| Product Name       | SpaceSSL Token 1 year |        |
|                    | Continue »            |        |
|                    |                       |        |

nazwę.

- 5. Przejdź do Module Settings nowo stworzonego produktu:
  - Wybierz nazwę modułu z listy CertumTokenSSL
  - Ustaw autoryzacje systemu:
    - o podaj nazwę użytkownika i hasło
    - zapisz zmiany
  - Wybierz kod produktu z listy dostępnych
    - Zapisz zmiany

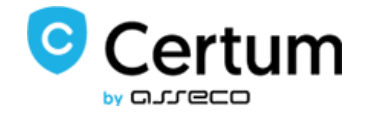

6. Nie zapomnij o ustawieniu cen dla produktu.

#### Powtórz powyższe kroki dla wszystkich produktów jaki chcesz mieć w ofercie.

| Proc    | Products/Services                                                        |                                                                                           |   |  |  |  |
|---------|--------------------------------------------------------------------------|-------------------------------------------------------------------------------------------|---|--|--|--|
| Edit F  | lit Product                                                              |                                                                                           |   |  |  |  |
| Deta    | ails Prio                                                                | ricing Module Settings Custom Fields Configurable Options Upgrades Free Domain Other Link | 5 |  |  |  |
|         | Modu                                                                     | dule Name CertumTokenSSL                                                                  |   |  |  |  |
|         | Serv                                                                     | ver Group None 💌                                                                          |   |  |  |  |
| U       | sername                                                                  | e certum@certum.com Password                                                              |   |  |  |  |
|         | Product                                                                  | t 211 SpaceSSL MultiDomain · Test Mode                                                    |   |  |  |  |
|         |                                                                          |                                                                                           |   |  |  |  |
| 0       | Automat                                                                  | atically setup the product as soon as an order is placed                                  |   |  |  |  |
| 0       | Automat                                                                  | atically setup the product as soon as the first payment is received                       |   |  |  |  |
| $\odot$ | Automatically setup the product when you manually accept a pending order |                                                                                           |   |  |  |  |
| ۲       | O not automatically setup this product                                   |                                                                                           |   |  |  |  |
|         |                                                                          |                                                                                           |   |  |  |  |
|         |                                                                          | Save Changes Cancel Changes                                                               |   |  |  |  |
|         |                                                                          |                                                                                           |   |  |  |  |

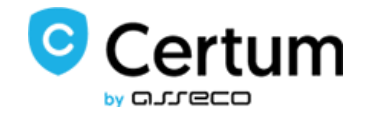

## 2.2. Zarządzanie i Aktywacja Tokena

1. Klient zamawia wybrany produkt w swoim panelu.

| WHM CS                                        | ንቹ View Cart (0) 🧯 Notifications (2) 🧐 Choose language 👻 |
|-----------------------------------------------|----------------------------------------------------------|
| Home Services - Domains - Billing - Support - | Open Ticket Hello, Test! •                               |
| SSL T<br>Choose Anoth                         | oken<br>er Category -                                    |
| Trusted SSL 1 year \$0.00 USD                 | Space SSL Token 1 year \$0.00 USD                        |
| Powered by WHM                                | CompleteSolution                                         |

- 2. Przejdź do strony ze szczegółami produktu w panelu administratora (*Clients*  $\rightarrow$  *Your Client*  $\rightarrow$  *Products/Services*  $\rightarrow$  *Ordered Product*)
- 3. W celu wygenerowania nowego tokena, naciśnij komendę 'Create'.

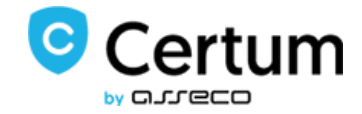

| Clients Pro    | ofile       |              |                  |                 |                |                   |                              |             |          |                |             |            |           |
|----------------|-------------|--------------|------------------|-----------------|----------------|-------------------|------------------------------|-------------|----------|----------------|-------------|------------|-----------|
| Active Client: | Test Tes    | ster         | ~                | Go              |                |                   |                              |             |          |                |             |            |           |
| Summary        | Profile     | Contacts     | Products/Service | Domains         | Billable Items | Invoices          | Quotes                       | Transac     | tions    | Emails         | Notes (0)   | Log        |           |
| Products:      | SpaceS      | SL Token 1 y | year 👻           |                 |                |                   |                              | U           | ograde/E | Downgra        | de Move     | e Product  | t/Service |
|                |             |              |                  |                 |                |                   |                              |             |          |                |             |            |           |
|                |             | Order #      | 31 - View Order  |                 |                |                   | F                            | Registratio | on Date  | 04/01/2        | 2016 🔳      |            |           |
|                | Produ       | uct/Service  | SpaceSSL Token   | 1 year          | ~              |                   | First F                      | Payment /   | Amount   | 30.00          |             |            |           |
|                |             | Server       | •                |                 |                |                   | R                            | ecurring /  | Amount   | 0.00           | Recalculate | e on Save  | 2         |
|                |             | Domain       | www whois intoD  | IS              |                |                   |                              | Next D      | ue Date  | N/A            |             |            |           |
|                | De          | edicated IP  |                  |                 |                |                   |                              | Billir      | ng Cycle | One            | Time 🖌      |            |           |
|                |             | Username     |                  |                 |                |                   | F                            | Payment I   | Method   | Bank           | Trans 🖌     | view Invo  | pices     |
|                |             | Password     | Yu65i9utE5       |                 |                |                   |                              | Promotic    | on Code  | None<br>price) | e 🖌 (Char   | nge will n | ot affect |
|                |             | Status       | Pending          |                 |                |                   |                              | Subscrip    | otion ID |                |             |            |           |
|                | Module C    | ommands      | Create           |                 |                |                   |                              |             |          |                |             |            |           |
|                |             | Addons       | Reg Date         | i<br>idon       | lame           | Pricing           | Stat                         | tus         |          | Next           | Due Date    |            |           |
| Ove            | erride Auto | o-Suspend    | Do not suspend   | l until 00/00/0 | 000            |                   |                              |             |          |                |             |            |           |
| Auto-Ter       | minate Er   | nd of Cycle  | Reason           |                 |                |                   |                              |             |          |                |             |            |           |
|                | Ad          | min Notes    |                  |                 |                |                   |                              |             |          |                |             |            |           |
|                |             |              |                  | Sa              | ive Changes    | Cancel Char<br>te | nges                         |             |          |                |             |            |           |
|                |             |              | Send Me          | sage            | New Message    |                   | <ul> <li>Send Mes</li> </ul> | sage        |          |                |             |            |           |

4. Token pojawi się tuz pod spodem.

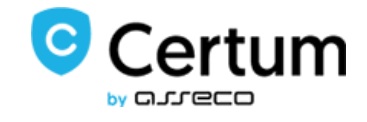

| Order #                     | 22 - View Order                 | Registration Date    | 11/12/2015                            |
|-----------------------------|---------------------------------|----------------------|---------------------------------------|
| Product/Service             | SpaceSSL Token 1 year           | First Payment Amount | 0.00                                  |
| Server                      | Y                               | Recurring Amount     | 0.00                                  |
| Domain                      | fdj.gj<br>www.whois intoDNS     | Next Due Date        | N/A                                   |
| Dedicated IP                |                                 | Billing Cycle        | Free                                  |
| Username                    | username                        | Payment Method       | Bank Trans View Invoices              |
| Password                    | v3pHC6g0m0                      | Promotion Code       | None v (Change will not affect price) |
| Status                      | Active                          | Subscription ID      |                                       |
| Module Commands             | Create                          |                      |                                       |
|                             | Reg Date Name Pricing           | Status               | Next Due Date                         |
| Addons                      | No Records Found                |                      |                                       |
|                             | ③ Add New Addon                 |                      |                                       |
| Token Code                  | V41D116TEAN3                    |                      |                                       |
| Override Auto-Suspend       | Do not suspend until 00/00/0000 |                      |                                       |
| Auto-Terminate End of Cycle | Reason                          |                      |                                       |
| Admin Notes                 |                                 |                      | .t.                                   |

5. Ten sam token jest dostępny dla klienta bezpośrednio na jego koncie.

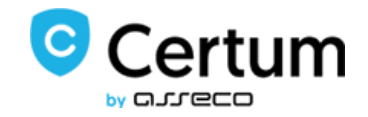

| <b>WHM</b>           | <sup>2</sup> S                                             | )署 View Cart (0) 🚦 Notifications (2)   随 Choose language |
|----------------------|------------------------------------------------------------|----------------------------------------------------------|
| Home Services - Do   | omains - Billing - Support - Open Ticket                   | Hello, Test! 👻                                           |
| ★ Overview           | Manage Product                                             |                                                          |
| :                    | Portal Home / Client Area / My Products & Services / Produ | ct Details                                               |
| JE Actions           |                                                            | <b>Registration Date</b>                                 |
| Request Cancellation |                                                            | 11/12/2015                                               |
|                      |                                                            | Recurring Amount                                         |
|                      |                                                            | \$0.00 USD                                               |
|                      |                                                            | Billing Cycle                                            |
|                      |                                                            | Free Account                                             |
|                      | RapidSSL Token                                             | Next Due Date                                            |
|                      | Autoreleases                                               | Payment Method                                           |
|                      | ACTIVE                                                     | Bank Transfer                                            |
|                      | Cancel                                                     |                                                          |
|                      | Opmain i Additional Information                            |                                                          |
|                      | SSL.co                                                     | om                                                       |
|                      | Visit Website                                              | WHOIS Info                                               |
|                      | Token Code V41D116                                         | AEUN3                                                    |
|                      | Powered by WHMC                                            | ompleteSolution                                          |

6. Wygenerowany token może być teraz wykorzystany do zainstalowania certyfikatów SSL w zewnętrznych systemach takich jak cPanel, DirectAdmin czy Plesk *(po więcej informacji przeczytaj osobne dokumentacje)*.

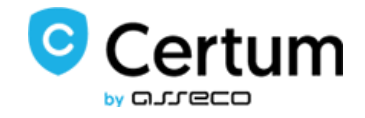

## 3. Częste Problemy

1. W przypadku problemów z połączeniem, upewnij się, że SELinux oraz zapora sieciowa nie blokują portów.